## ■WindowsLIVEMail 新規設定

※ソフトウェアのインストール等、一般的な設定に関してはソフトウェアのサポートページをご参照ください。 ※説明内の設定用紙につきましては、アカウント情報を記載している「登録完了のお知らせ」になります。

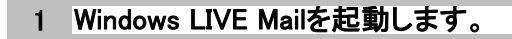

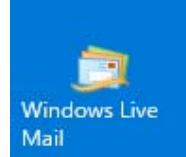

2 ツールバーの「アカウント」を選択して、「電子メール」をクリックします。

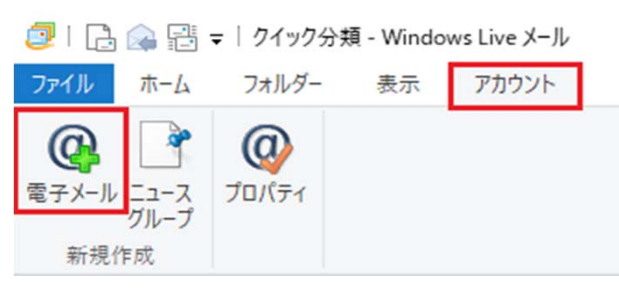

#### 3 設定用紙をご参照いただき、以下の内容を入力して「次へ」をクリックします。

| 💷 Windows Live メール                                                                    | ×        |
|---------------------------------------------------------------------------------------|----------|
|                                                                                       |          |
|                                                                                       |          |
| 自分の電子メール アカウントを追加する<br>Windows Live ID をお持ちの場合はここでサインインしてください。<br>Windows Live にサインイン |          |
| 電子メール アドレス:                                                                           |          |
| メールアドレス                                                                               |          |
| 新しく Windows Live メール アドレスを作<br>成する方はこちら                                               |          |
| パスワード:                                                                                |          |
| パスワード                                                                                 |          |
| ✓ パスワードを保存する(B)                                                                       |          |
| 表示名:                                                                                  |          |
| 任意の名前                                                                                 |          |
| ☑ 手動でサーバー設定を構成する(C)                                                                   |          |
|                                                                                       |          |
|                                                                                       |          |
|                                                                                       |          |
|                                                                                       |          |
|                                                                                       | キャンセル 次へ |

| 電子メールアドレス     | 設定用紙の <mark>「メールアドレス」</mark> を入力します。 |
|---------------|--------------------------------------|
| パスワード         | 設定用紙の「パスワード」を入力します。                  |
| パスワードを保存する    | チェックします。                             |
| 表示名           | 任意の名前を入力します。                         |
| 手動でサーバ設定を構成する | チェックします。                             |

# 4 設定用紙をご参照いただき、以下の内容を入力して「次へ」をクリックします。

| 🕗 Windows Live メール                          |                                                   | × |
|---------------------------------------------|---------------------------------------------------|---|
|                                             |                                                   |   |
| サーバー設定を構成<br>電子メール サーバーの設定がわからない場合は、ISP または | ネットワーク管理者に連絡してください。                               |   |
| 受信サーバー情報                                    | 送信サーバー情報                                          |   |
| サーバーの種類:                                    | サーバーのアドレス: ポート:                                   |   |
| POP                                         | SMTPサーバ 587                                       |   |
| サーバーのアドレス: ポート:                             | ■ セキュリティで保護された接続 (SSL) が必要( <u>R</u> ) ■ 認証が必要(A) |   |
| POP3サーバ 110                                 |                                                   |   |
| ■ セキュリティで保護された接続 (SSL) が必要( <u>R</u> )      |                                                   |   |
| 次を使用して認証する:                                 |                                                   |   |
| <u>///፻ テ</u> キスト                           |                                                   |   |
| ログオン ユーザー名:                                 |                                                   |   |
| メールアドレス                                     |                                                   |   |
|                                             |                                                   |   |
|                                             |                                                   |   |
|                                             |                                                   |   |
|                                             | キャンセル 戻る 次へ                                       | 1 |

### 受信サーバ情報

| サーバの種類            | 「POP」を選択します。          |
|-------------------|-----------------------|
| サーバのアドレス          | 設定用紙の「POP3サーバ」を入力します。 |
| ポート               | 「110」を入力します。          |
| セキュリティで保護された接続が必要 | チェックしません。             |
| 次を使用して認証する        | 「クリアテキスト」を選択します。      |
| ログオン ユーザー名        | 設定用紙の「メールアドレス」を入力します  |

### 送信サーバ情報

| サーバのアドレス          | 設定用紙の「SMTPサーバ」を入力します。 |
|-------------------|-----------------------|
| ポート               | 「587」を入力します。          |
| セキュリティで保護された接続が必要 | チェックしません。             |
| 認証が必要             | チェックします。              |

#### 5 「完了」をクリックします。

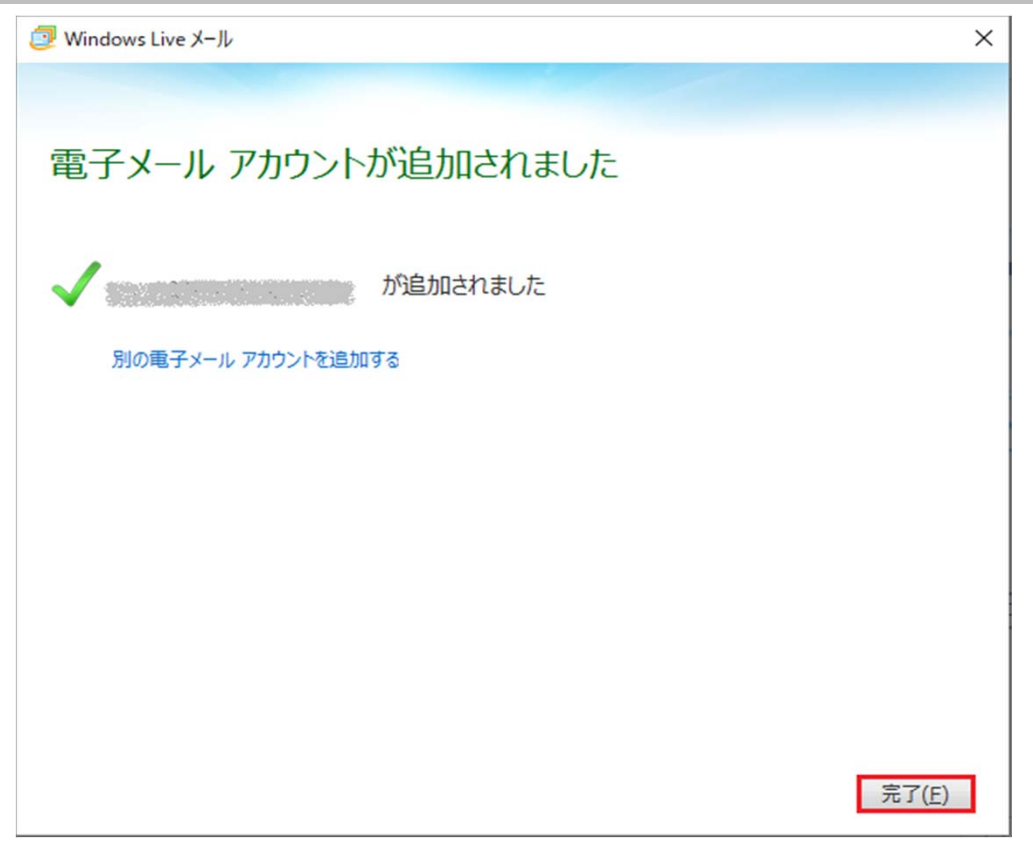

### 6 登録したメールアドレスを選択して、「プロパティ」をクリックします。

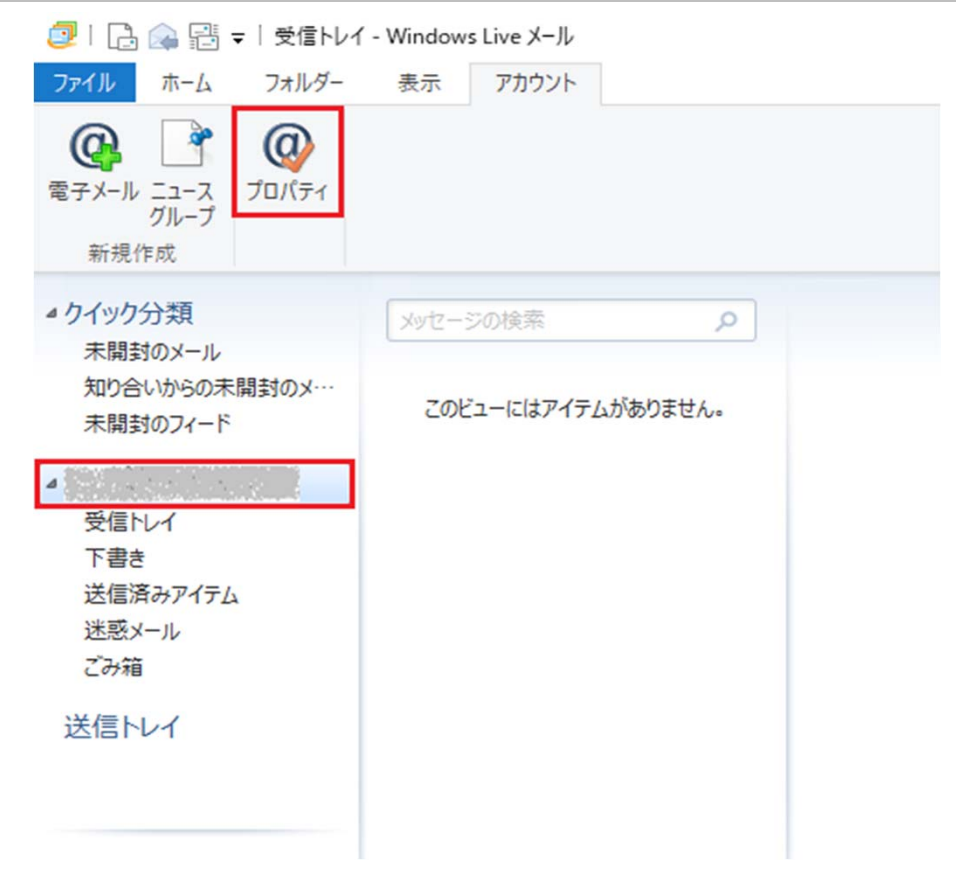

### 7 「全般」タブ内の内容を確認・変更します。

🐌 メールアドレス プロパティ

| 全般 サーバー セキュリティ 詳細設定                                                    |  |  |
|------------------------------------------------------------------------|--|--|
| メール アカウント<br>これらのサーバーに覚えやすい名前を付けてください (例:仕事、<br>Windows Live Hotmail)。 |  |  |
| メールアドレス                                                                |  |  |
| ユーザー情報                                                                 |  |  |
| 名前(N): 任意の名前                                                           |  |  |
| 会社(0):                                                                 |  |  |
| 電子メール アドレス(M): メールアドレス                                                 |  |  |
| 返信アドレス(Y):                                                             |  |  |
| ✓メールの受信時および同期時にこのアカウントを含める(I)                                          |  |  |
|                                                                        |  |  |
|                                                                        |  |  |
|                                                                        |  |  |
| OK キャンセル 適用(A)                                                         |  |  |

| メールアカウント                     | 設定用紙の「メールアドレス」を入力します |
|------------------------------|----------------------|
| 名前                           | 任意の名前を入力します。         |
| 電子メールアドレス                    | 設定用紙の「メールアドレス」を入力します |
| メール受信時および同期時に<br>このアカウントを含める | チェックします。             |

 $\times$ 

#### 8 「サーバ」タブ内の内容を確認・変更後に「設定」をクリックします。

| 🎼 メールアドレス プロパティ                   | × |
|-----------------------------------|---|
| 全般 サーバー セキュリティ 詳細設定               |   |
| サーバー情報                            |   |
| 受信メール サーバーの種類(M) POP3             |   |
| 受信メール (POP3)(I): POP3サーバ          |   |
| 送信メール (SMTP)(U): SMTPサーバ          | 1 |
| 受信メール サーバー                        |   |
| ユーザー名(A): メールアドレス                 | ] |
| パスワード(D): パスワード                   | ] |
| ✓パスワードを保存する(W)                    |   |
| ●クリア テキスト認証を使用してログオンする(C)         |   |
| ○ セキュリティで保護されたパスワード認証でログオンする(S)   |   |
| ○ 認証された POP (APOP) を使用してログオンする(P) |   |
| 送信メール サーバー                        |   |
| ✓ このサーバーは認証が必要(V) 設定(E)           |   |
|                                   |   |
| OK キャンセル 適用(A)                    |   |

| 受信メールサーバーの種類         | 「POP3」を入力します。         |
|----------------------|-----------------------|
| 受信メール                | 設定用紙の「POP3サーバ」を入力します。 |
| 送信メール                | 設定用紙の「SMTPサーバ」を入力します。 |
| ユーザー名                | 設定用紙の「メールアドレス」を入力します  |
| パスワード                | 設定用紙の「パスワード」を入力します。   |
| パスワードを保存する           | チェックします。              |
| クリアテキスト認証を使用してログオンする | チェックします。              |
| このサーバーは認証が必要         | チェックします。              |

### 9 「送信メールサーバー」の「受信メールサーバーと同じ設定を使用する」をチェック後、 「OK」をクリックします。

| 送信メール サーバー                    | × |
|-------------------------------|---|
| ログオン情報                        | _ |
| ●受信メール サーバーと同じ設定を使用する(U)      |   |
| ○次のアカウントとパスワードでログオンする(0)      |   |
| アカウント名(C):                    |   |
| パスワード(P):                     |   |
| ✓ パスワードを保存する(W)               |   |
| セキュリティで保護されたパスワード認証でログオンする(S) |   |
| OK キャンセル                      |   |

### 10「詳細設定」タブ内の内容を確認・変更後に「OK」をクリックします。

| 🖏 メールアドレス プロパティ                      | $\times$ |
|--------------------------------------|----------|
| 全般 サーバー セキュリティ 詳細設定                  |          |
| サーバーのポート番号                           | -        |
| 送信メール (SMTP)(O): 587 既定値を使用(U)       |          |
| □ このサーバーはセキュリティで保護された接続 (SSL) が必要(Q) |          |
| 受信メール (POP3)(I): 110                 |          |
| □ このサーバーはセキュリティで保護された接続 (SSL) が必要(C) |          |
| サーバーのタイムアウト(T)                       |          |
| 短い                                   |          |
| 送信                                   |          |
| □次のサイズよりメッセージが大きい場合は分割する(B) 60 🚔 KE  | 3        |
| 配信                                   | -        |
| サーバーにメッセージのコピーを置く(L)                 |          |
| □ サーバーから削除する(R) 5 + 日後               |          |
| ✓ [ごみ箱]を空にしたら、サーバーから削除(M)            |          |
|                                      |          |
| OK キャンセル 適用(A)                       |          |

| 送信メール                        | 「587」を入力します。 |
|------------------------------|--------------|
| このサーバーはセキュリティで<br>保護された接続が必要 | チェックしません。    |
| 受信メール                        | 「110」を入力します。 |
| このサーバーはセキュリティで<br>保護された接続が必要 | チェックしません。    |
|                              |              |

| ※1配信]の設定は仕恵で | す。設定される場合は1 | 1をこ唯認くたさい。 |
|--------------|-------------|------------|
|              |             |            |

| 「詳細設定」タブ内の内容を確認・変更後に    | 「OK」をクリックします。 |  |
|-------------------------|---------------|--|
| 配信                      |               |  |
| ✓ サーバーにメッセージのコピーを置く(L)  |               |  |
| ✓ サーバーから削除する(R) 5       | ● 日後          |  |
| □ [ごみ箱] を空にしたら、サーバーから削除 | 除(M)          |  |
| サーバーにメッセージのコピーを置く       | チェックします。      |  |
| リーバーから削除する              | チェックします。      |  |

12 以上で設定は終了です。